#### Summary

This articles describes in detail about the integrating MachPanel Automation Module for WebHosting in MachPanel.

## Applies To

MachPanel all versions

## **Pre-Requisites**

MachPanel Control Server has been installed, if not then follow below KB article:

http://kb.machsol.com/Knowledgebase/Article/50261

MachPanel Remote Server has been installed, if not then follow below KB article:

http://kb.machsol.com/Knowledgebase/Article/50262

All the required back end servers have been installed e.g IIS, DNS, FTP, Mail Servers etc.

**Hosting Panels & Hostmatic Components** 

Following hosting panel are supported:

| • | Home > System Configuration > Providers > Hosting Panels |                    |                |  |  |
|---|----------------------------------------------------------|--------------------|----------------|--|--|
| ł | Hosting Panels                                           |                    |                |  |  |
|   | Provider                                                 | Integration Status | Status         |  |  |
|   | Hostmatic Control Server (Learn more)                    | Stable             | Enabled        |  |  |
|   | Plesk                                                    | Stable             | Enabled        |  |  |
|   | Showing: 1- 2 of 2                                       | Showing per        | page 20 Change |  |  |

Below is the list of services and their providers which MachPanel Automation Module for WebHosting supports:

Web Services

- o IIS 6 Server
- o IIS 7 Server
- o IIS 8 Server
- o IIS 10 Server
- FTP Services
  - o Microsoft FTP 6 Server
  - o Microsoft FTP 7/7.5 Server (Windows 2008 or Windows 2012)
  - o Microsoft FTP 10 Server (Windows 2016)
  - o Gene6 FTP Server
  - o Filezilla FTP Server
- Mail Services
  - o Mail Enable Server
  - o Merak Mail Server 9.2.1
  - o Smarter Mail Server 6.x
  - o Smarter Mail Server 8.x
  - o SmarterMail 11.x/12.x/13.x
- DNS Services
  - o Microsoft DNS Server
  - o Simple DNS Plus Server
  - o Power DNS
- Database Services
  - o SQL Server 2000
  - o SQL Server 2005
  - o SQL Server 2008
  - o SQL Server 2012
  - o SQL Server 2014
  - o SQL Server 2016
  - o MYSQL 5.1 Server
- Web Stats
  - o SmarterStats 4
- Protected Folders
  - o IIS Password

# Integrating Plesk in MachPanel

- Navigate to Home Service Director Web Hosting Server group and then click Add Server Group.
- In **Step-1** provide server group name, select provider as "Plesk" and click **Next**.

|                                                                                                    | Integrating Web Hosting Services with MachPanel                                                                 |                                                                                                    |
|----------------------------------------------------------------------------------------------------|----------------------------------------------------------------------------------------------------|----------------------------------------------------------------------------------------------------|
|                                                                                                    |                                                                                                    | and the local and the second second sec |
| Base N. P. You got a rest to a .                                                                                                    |                                                                                                    |                                                                                                    |
|                                                                                                    |                                                                                                    |                                                                                                    |
| the barrier of a state of the state of the                                                                                                    | ter transfer                                                                                                    |                                                                                                    |
| and the second second sec | And the state of the state of the state of the state of the state of the state of the state of the state of the |                                                                                                    |
| Approximation of the second second seco |                                                                                                    |                                                                                                    |
| WHEN DEPOSITE COMPANY                                                                                                    |                                                                                                    |                                                                                                    |
|                                                                                                    |                                                                                                    |                                                                                                    |
|                                                                                                    |                                                                                                    |                                                                                                    |

- In **Step-2** provide server information as below and click **Finish**:
  - o Plesk Server Name
  - o Plesk Base URL
  - o Plesk Login
  - o Plesk Password
  - o Plesk Shared IP Address
  - o Maximum website load
  - o Current website load

| Home > Service Director > Web Hosting > Server Groups > Add Server Group |                                  |                               |  |  |  |  |  |
|--------------------------------------------------------------------------|----------------------------------|-------------------------------|--|--|--|--|--|
| Add Server Group                                                         |                                  |                               |  |  |  |  |  |
| Add Server Group Server Information                                      |                                  |                               |  |  |  |  |  |
| *Plesk Server Name:                                                      | Plesk Server                     |                               |  |  |  |  |  |
| *Plesk Base URL:                                                         | https://{server-host-or-ip}:8443 | /enterprise/control/agent.php |  |  |  |  |  |
| *Plesk Login:                                                            | Administrator                    |                               |  |  |  |  |  |
| *Plesk Password:                                                         | •••••                            | Show Password                 |  |  |  |  |  |
| *Confirm Password:                                                       | •••••                            |                               |  |  |  |  |  |
| *Plesk Shared IP Address:                                                | 100.65.90.456                    |                               |  |  |  |  |  |
| *Maximum websites load:                                                  | 1000                             |                               |  |  |  |  |  |
| *Current website load:                                                   | 0                                |                               |  |  |  |  |  |
|                                                                          |                                  | Previous Finish Cancel        |  |  |  |  |  |

# Integrating MachPanel Automation Module for WebHosting in MachPanel

• Navigate to Home Service Director Web Hosting Server group and then click Add Server Group.

| _       |                     |                                             |  |                          |                                  |  |
|---------|---------------------|---------------------------------------------|--|--------------------------|----------------------------------|--|
|         | Home - ser          | rice Director - Web Hosting - Berver Groups |  |                          |                                  |  |
|         | Server Groups       |                                             |  |                          |                                  |  |
|         | search              |                                             |  |                          | -                                |  |
| 1.1.1.1 | Operations          |                                             |  |                          |                                  |  |
|         | And deriver strengt |                                             |  |                          |                                  |  |
|         |                     | Server Group Name 41                        |  | Provider                 | options                          |  |
|         | Enabled             | Hostmatic                                   |  | Hostmatic Control Server | Add Group Member Edit Remove     |  |
|         | Displaying: 1-      | 1 07 1                                      |  |                          | Displaying per page: 20 * Change |  |

• Enter Server Group name, select **Hostmatic Control Server** from the **Provider** drop down list. Then move to next step.

| Home > Service Direct | or > Web Hosting > Server Groups > Add Server Group |             |
|-----------------------|-----------------------------------------------------|-------------|
| Add Server Group      |                                                     |             |
| Add Server Group      | Server Information                                  |             |
| *Server Group Name:   | Hostamatic                                          |             |
| Provider:             | Hostmatic Control Server 👻                          |             |
| Fill Style:           | Least Filled First<br>One-By-One                    |             |
| Enabled:              |                                                     | Next Cancel |

4) Enter the Web Hosting Server Reference ID, IP, local administrator credentials and click Finish.

| Add Server Group                 |             |                        |
|----------------------------------|-------------|------------------------|
| Add Server Group Server Informat | ion         |                        |
| *Reference Id:                   | Web         |                        |
| Datacenter:                      | Verio.NET • |                        |
| Rack:                            | N/A -       |                        |
| Switch:                          | N/A -       |                        |
| *Server IP:                      |             | Provide IP here        |
| *Administrator login:            | Admin       |                        |
| *Administrator password:         |             | Show Password          |
| *Confirm administrator password: |             |                        |
|                                  |             | Previous Finish Cancel |

- At this point you have successfully added the Hostmatic Control Server in MachPanel. Now you need to add services in the recently added server. So click on the recently added Hostmatic Control Server group.
- You will see the list of Web Hosting Server being added in this Server Group. To add Web Hosting Services in the Hostmatic Server, click **Services** in the options menu

## Integrating Web Hosting Services with MachPanel

against the desired server. then click on **Add Service** button.

| Home > Se                         | Home > Service Director > Web Hosting > Server Groups |            |          |               |                                  |  |
|-----------------------------------|-------------------------------------------------------|------------|----------|---------------|----------------------------------|--|
| Server Groups Web Hosting Servers |                                                       |            |          |               |                                  |  |
| Operations                        |                                                       |            |          |               |                                  |  |
| Add Server                        | to Group                                              |            |          |               |                                  |  |
| Server gro                        | up Lo                                                 | cal        | Provider | Host          | matic Control Server             |  |
| Status                            | Server name <b>I</b> f                                | Services # | t        | Oµti ins      |                                  |  |
| Enabled                           | Local Lab                                             | 6          |          | Services Edit | Disable Remove                   |  |
| Displaying: 1                     | 1 of 1                                                |            |          |               | Displaying per page: 20 ▼ Change |  |

• From the **Service** drop down menu, select the Service you want to add.

| ₽ | Home > Service Director > Web Hosting > Server Groups |                     |          |        |  |           |  |
|---|-------------------------------------------------------|---------------------|----------|--------|--|-----------|--|
|   | Server Groups                                         | Web Hosting Servers | Services |        |  |           |  |
| Γ | Server group                                          | Local               |          | Server |  | Local Lab |  |
| 4 | Add Service                                           |                     |          |        |  |           |  |
| s | Service:                                              |                     |          |        |  |           |  |
| L |                                                       | Pleas               | e Select | · · ·  |  |           |  |
|   |                                                       | FTP                 |          |        |  |           |  |
|   |                                                       | Mail                |          |        |  |           |  |
|   |                                                       | DNS                 |          |        |  |           |  |
|   |                                                       | Datab               | ase      |        |  |           |  |

• After selecting the service, you will be taken to their respective pages. Fill the required information for the services and save. Add multiple services as per your requirements. Please review following KB article for more details:

## Integrating Web Hosting Services with MachPanel

http://kb.machsol.com/Knowledgebase/Article/53474

• Below is a snapshot of Web, DNS services added in the above Hostmatic Server.

| Home > Service Director > Web Hosting > Server Groups |                 |          |                                |                                  |  |
|-------------------------------------------------------|-----------------|----------|--------------------------------|----------------------------------|--|
| Server Groups Web Hosting Servers                     |                 | Services |                                |                                  |  |
| Operations                                            |                 |          |                                |                                  |  |
| Add Service                                           |                 |          |                                |                                  |  |
| Server gro                                            | up Local        |          | Server                         | Local Lab                        |  |
| Status                                                | Service Name 11 | Туре     | Provider                       | Options                          |  |
| Enabled                                               | Simple DNS Plus | DNS      | Simple DNS Plus                | Test Service Disable Edit Remove |  |
| Enabled                                               | IIS 10          | Web      | Internet Information Server 10 | Test Service Disable Edit Remove |  |
| Displaying: 1                                         | - 2 of 2        |          |                                | Displaying per page: 20 • Change |  |

• Hit **Test Service** for each service and if you get below snapshot then integration of that service is successful.

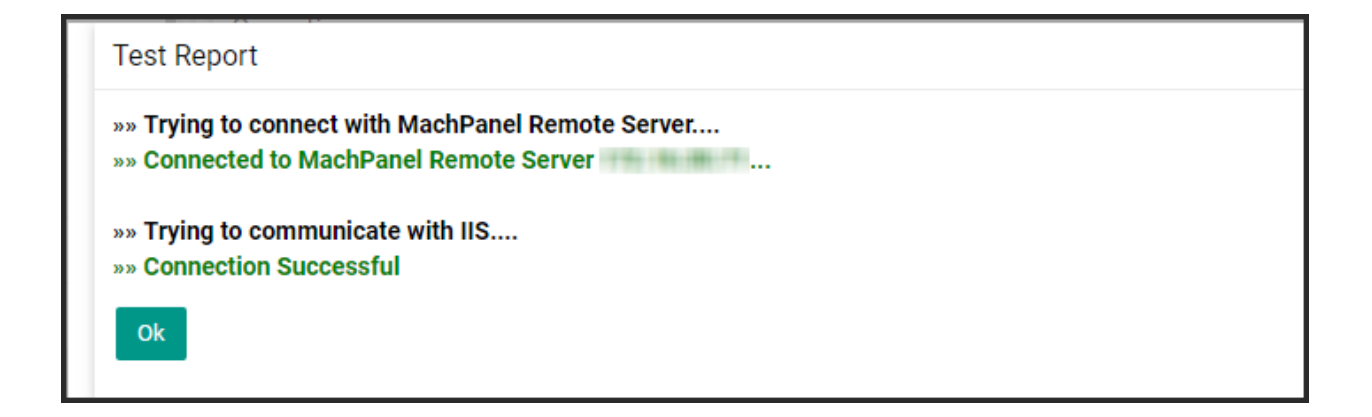

MachPanel Knowledgebase https://kb.machsol.com/Knowledgebase/50283/-Integrating-Web-Hosting-Service...